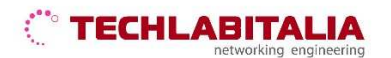

| Div. :       | Descrizione - Tipologia Apparati o servizi | Data / rev.     | Uso      |
|--------------|--------------------------------------------|-----------------|----------|
| Area Tecnica | Manuale configurazione - ATA Linksys PAP2  | 11-07-2011 / 01 | Pubblico |

# LINKSYS PAP2 Adattatore Telefonico Analogico

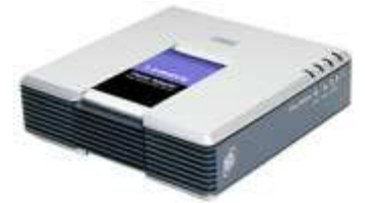

### **COLLEGAMENTO FISICO APPARATO**

Effettuate il collegamento fisico dell'apparato seguendo le semplici istruzioni di seguito indicate:

- inserite il cavo Ethernet rj-45 nella porta Ethernet dell'ATA Linksys PAP2;
- collegate l'altra estremità del cavo alla Vostra LAN;
- collegate l'alimentatore fornito all'ATA Linksys PAP2 e alla presa di corrente;
- collegate il Vostro telefono analogico alla porta "Phone 1" dell'ATA Linksys PAP2.

Una volta completate le connessioni come indicato, si accenderanno i led:

- **Power** Acceso indica che l'ATA è alimentato alla presa di corrente.
- **Ethernet** Acceso indica che il collegamento "fisico" tra la Vostra LAN e l'ATA funziona correttamente. Lampeggiante durante la trasmissione o la ricezione dei dati da o verso la Vostra LAN.
- Phone 1/2 Acceso indica che vi siete registrati al servizio voip e che potete effettuare chiamate. Lampeggiante durante la ricezione o l'invio di chiamate telefoniche.

### ACCESSO ALL'APPARATO

- alzate il ricevitore e componete "\*\*\*\*" (4 asterischi, senza virgolette);
- vi risponderà una voce che vi dirà: "Configuration menu. Please enter option followed by the end key or hang up to exit"
- digitate "110#", a questo punto la voce vi scandirà (in inglese), numero per numero, l'indirizzo IP dell'adattatore (sono 4 serie di numeri intervallate da punti, ("DOT"); segnatevi questo indirizzo e riagganciate il ricevitore.

Una volta completati i collegamenti precedentemente descritti, potete procedere con la configurazione del Linksys PAP2.

**1.** Verificate che la porta LAN del vostro PC sia configurata per ottenere l'assegnazione automatica dell'indirizzo IP.

## 

| Div. :       | Descrizione - Tipologia Apparati o servizi | Data / rev.     | Uso      |
|--------------|--------------------------------------------|-----------------|----------|
| Area Tecnica | Manuale configurazione - ATA Linksys PAP2  | 11-07-2011 / 01 | Pubblico |

Eseguite un click su "Start \ Impostazioni \ Rete e connessioni remote" e nella finestra che sarà visualizzata effettuate un doppio click su "Connessione alla rete locale (LAN)".

Nella nuova finestra visualizzata eseguite un click sul pulsante "Proprietà" e a seguire un doppio click su "Protocollo Internet (TCP/IP)".

A questo punto verificate che sia attiva l'opzione "*Ottieni automaticamente un indirizzo IP*", se così non fosse modificate l'impostazione e confermate con il pulsante "*OK*". Una volta ultimata la verifica chiudete le finestre sin qui aperte.

| oprietà - Protocollo Interne                                                                                  | t (TCP/IP)                                                                                                 | ?             |
|----------------------------------------------------------------------------------------------------|----------------------------------------------------------------------------------------------------|---------------|
| Generale                                                                                                    |                                                                                                    |               |
| È possibile ottenere l'assegnazi<br>rete supporta tale caratteristica.<br>richiedere all'amministratore di re | one automatica delle impostazioni<br>In caso contrario, sarà necessari<br>ete le impostazioni IP corrette. | IP se la<br>o |
| Ottieni automaticamente u                                                                                     | un indirizzo IP                                                                                            |               |
| C Utilizza il seguente indirizz                                                                               | to IP:                                                                                                    | Ĩ             |
| Indirizzo IP:                                                                                                 | 1. 1. st                                                                                                   | Ī             |
| Subnet mask:                                                                                                  | <ul> <li>(c)</li> <li>(c)</li> </ul>                                                                       | Ĩ             |
| Gateway predefinito,                                                                                          | 1 4 A                                                                                                    | 1             |
| <ul> <li>Ottieni indirizzo server DN</li> </ul>                                                               | S automaticamente                                                                                          |               |
| C Utilizza i seguenti indirizzi                                                                               | server DNS:                                                                                                |               |
| Server DNS preferito;                                                                                         | A. 10 15                                                                                                   | 1             |
| Server DNS alternativo                                                                                        |                                                                                                    | 1             |
| 2                                                                                                    |                                                                                                    |               |
|                                                                                                    | Ava                                                                                                    | nzate         |
|                                                                                                    |                                                                                                    | -0-           |
|                                                                                                    | OK                                                                                                    | Annulla       |

2. Verificate quale indirizzo IP è stato assegnato al vostro Linksys PAP2.

Accedete in configurazione sul vostro router e tra le informazioni sullo stato della "LAN" oppure sul "DHCP client" controllate quale indirizzo IP è stato assegnato al vostro Linksys PAP2 e annotatelo.

**3.** Aprite il vostro web browser (ad es. Internet Explorer), inserite l'indirizzo IP del vostro Linksys PAP2 e selezionate "Invio".

Sarà visualizzata la pagina iniziale per la configurazione dell'apparato mostrata nella figura che segue.

| LINKSYS<br>A Division of Disco Systems, I | B <sup>e</sup>                                                            |                                       |                                                            |                                     | Firmware Version: 2.0.12(LS) |
|-------------------------------------------|---------------------------------------------------------------------------|---------------------------------------|------------------------------------------------------------|-------------------------------------|------------------------------|
|                                           |                                                                           | Phone Adapter w                       | ith 2 Ports for Voice-Ove                                  | er-IP                               | PAP2                         |
| Voice                                     | Info System                                                               | SIP Provisioning R                    | legional Line 1 Line 2                                     | User 1 User 2                       |                              |
|                                           |                                                                           | Advanced Viet                         | w (switch to basic view)                                   |                                     | <u>User Login</u>            |
| System Informatio                         | n                                                                         |                                       |                                                            |                                     |                              |
|                                           | DHCP:<br>Host Name:<br>Current Netmask:<br>Primary DNS:<br>Secondary DNS: | Enabled<br>Liksys-PAP2                | Current IP:<br>Domain:<br>Current Gateway:                 |                                     |                              |
| Product Informatio                        | n                                                                         |                                       |                                                            |                                     |                              |
|                                           | Product Name:<br>Software Version<br>MAC Address:                         | PAP2-NA<br>2.0.12(LS)<br>001217FC32AA | Serial Number:<br>Hardware Version:<br>Client Certificate: | FH900DC85603<br>0.03.4<br>Installed |                              |

# 

| Div. :       | Descrizione - Tipologia Apparati o servizi | Data / rev.     | Uso      |
|--------------|--------------------------------------------|-----------------|----------|
| Area Tecnica | Manuale configurazione - ATA Linksys PAP2  | 11-07-2011 / 01 | Pubblico |

4. Eseguite un click sulla voce di menu "Admin Login" e poi su "Switch to advanced view".

IMPORTANTE: le modifiche apportate non saranno effettive prima del salvataggio ("Save Settings").

### CONFIGURAZIONE VIA WEB BROWSER

Prima di procedere con la configurazione del vostro Linksys PAP2 via web browser è importante che vi assicuriate di avere a disposizione i dati relativi a **Username** e **Password** del servizio VoIP ricevuti dal provider alla sottoscrizione.

#### Parametri System

Eseguite un click sulla voce "System" e inserite i valori come mostrato nella figura di seguito riportata.

|                                  |                                | Phone Adapter wi  | th 2 Ports for Voice-Ov  | er-IP                                 | PAP2 |
|----------------------------------|--------------------------------|-------------------|--------------------------|---------------------------------------|------|
| Voice                            | Info System S                  | IP Provisioning R | egional Line 1 Line 2    | User 1 User 2                         |      |
|                                  |                                | Advanced View     | v (switch to basic view) |                                       | Usei |
| tem Configuratio                 |                                |                   |                          |                                       |      |
|                                  | Restricted Access              |                   |                          | -                                     |      |
|                                  | Domains:<br>Enable Meb Server: |                   | Web Server Port          | 180                                   |      |
|                                  | Enable Web Admin               |                   | Admin Deservel           |                                       |      |
|                                  | Access:                        | l hez -           | AdmitPasswa              |                                       |      |
| Connection Typ                   | User Password:                 |                   |                          |                                       |      |
| t connection Typ                 | DHCP                           | ues x             |                          |                                       |      |
|                                  | Static IP:                     | 1,000             | NetMask                  |                                       |      |
|                                  | Gateway:                       |                   |                          |                                       |      |
| Optional Networl<br>Configuratio | k<br>N                         | •                 |                          |                                       |      |
|                                  | HostName:                      | LinkSys-PAP2T     | Domain:                  |                                       |      |
|                                  | Primary DNS:                   | Primary DNS - TLI | Secondary DNS:           | Secondary DNS - TLI                   |      |
|                                  | DNS Server Order:              | Manual DHCP       | DNS Query Mode:          | Sequential 💌                          |      |
|                                  | Syslog Server:                 |                   | Debug Server:            | · · · · · · · · · · · · · · · · · · · |      |
|                                  | Debug Level:                   |                   | Primary NTP Server:      |                                       |      |

Attenzione: Se sulla vostra LAN vengono utilizzati degli indirizzi IP statici è necessario impostare a "NO" l'opzione "DHCP" e inserire i valori "Static IP, Netmask, Gateway, Primary DNS e Secondary DNS" adeguati in modo tale da non generare conflitti nella rete.

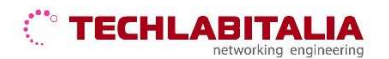

| Div. :       | Descrizione - Tipologia Apparati o servizi | Data / rev.     | Uso      |
|--------------|--------------------------------------------|-----------------|----------|
| Area Tecnica | Manuale configurazione - ATA Linksys PAP2  | 11-07-2011 / 01 | Pubblico |

### Parametri SIP

Eseguite un click sulla voce "SIP" e inserite i valori come mostrato nella figura di seguito riportata.

| LINKSYS<br>A Division of Cisco Systems, Inc. | 0                           |                      |              |                        |              |                      | Firmware M | ersion: 3.1.10(LSo) |
|----------------------------------------------|-----------------------------|----------------------|--------------|------------------------|--------------|----------------------|------------|---------------------|
|                                              | n                           | Phone Adapter        | with 2 Po    | rts for Vo             | iice-Ove     | r-IP                 | 1          | PAP2                |
| Voice                                        | Info System SI              | P Provisioning       | Regional     | Line 1                 | Line 2       | User 1 User 2        |            |                     |
|                                              |                             | Advanced V           | fiew (switch | h to basic             | <u>view)</u> |                      |            | <u>User Login</u>   |
| SIP Parameters                               |                             |                      |              |                        |              |                      |            |                     |
|                                              | Max Forward                 | 70                   |              | Max Redire             | ction:       | 5                    |            |                     |
|                                              | May Bith                    | 0                    |              | SIP LISER &            | vent Name:   |                      |            |                     |
|                                              | max ridui.                  |                      |              | SIP Reg Us             | er Agent     |                      |            |                     |
|                                              | SIP Server Name:            | I\$VERSION           |              | Name:                  | 10/10/10/10  |                      |            |                     |
|                                              | SIP Accept Language         |                      |              | DTMF Relay<br>Type:    | / MIME       | application/dtmf-rel |            |                     |
|                                              | Hook Flash MIME Type        | application/hook-fla |              | Remove La              | st Reg:      | yes •                |            |                     |
|                                              | Use Compact Header:         | no 💌                 |              | Escape Dis             | play Name:   | no 💌                 |            |                     |
|                                              | Softswitch Features:        |                      |              |                        |              |                      |            |                     |
| SIP Timer Values (sec)                       |                             |                      |              |                        |              |                      |            |                     |
|                                              | SIP T1:                     | 5                    |              | SIP T2:                |              | 4                    |            |                     |
|                                              | SIP T4                      | 5                    |              | SIP Timer B            | (            | 32                   |            |                     |
|                                              | SIP Timer F                 | 32                   |              | SIP Timer H            |              | 32                   |            |                     |
|                                              | SIP Timer D:                | 32                   |              | SIP Timer J            |              | 32                   |            |                     |
|                                              | INIVITE Expires:            | 240                  |              | ReINVITE E             | ynires:      | 30                   |            |                     |
|                                              | Reg Min Expires:            | 1                    |              | Reg May F              | nires:       | 7200                 |            |                     |
|                                              | Reg Retry Intyl             | 20                   |              | Reg Retry I            | one Intyl    | 1200                 |            |                     |
| RTP Parameters                               | rieg rieu y men.            | 100                  |              | riegiten ji            | wightin      | 11200                |            |                     |
| TTP Parameters                               | RTP Port Min:               | 13456                |              | RTP Port M             | ax:          | 16482                |            |                     |
|                                              | RTP Packet Size:            | 0.030                |              | Max RTP IC             | MP Enr:      | 0                    |            |                     |
|                                              | RTCP Tx Interval:           | 0                    |              | No UDP Ch              | ecksum:      | no 🔹                 |            |                     |
|                                              | Stats in BYE:               | no 💌                 |              |                        |              |                      |            |                     |
| SDP Payload Types                            |                             |                      |              |                        |              |                      |            |                     |
|                                              | NSE Dynamic Payload         | 100                  |              | AVT Dynar<br>0708-48 D | nic Payload  | t 101                |            |                     |
|                                              | Payload:                    | 1                    |              | Payload:               | ynamic       | 98                   |            |                     |
|                                              | G726r24 Dynamic<br>Payload: | 97                   |              | G726r32 D<br>Payload:  | /namic       | 2                    |            |                     |
|                                              | G726r40 Dynamic<br>Pavload: | 96                   |              | G729b Dyn<br>Pavload   | amic         | 99                   |            |                     |
|                                              | NSE Codec Name:             | NSE                  |              | AVT Codeo              | Name:        | telephone-event      |            |                     |
|                                              | G711u Codec Name:           | PCMU                 |              | G711a Cod              | ec Name:     | PCMA                 |            |                     |
|                                              | G726r16 Codec Name          | G726-16              |              | 0726r24 C              | odec Name    | G726-24              |            |                     |
|                                              | G726r32 Codec Name          | G726-32              |              | G726r40 C              | odec Name    | G726-40              |            |                     |
|                                              | G723 Codec Name             | 6723                 |              | 07280 000              | ec Name.     | 1072380              |            |                     |
| NAT Support Parameters                       |                             | lanco.               |              |                        |              |                      |            |                     |
|                                              | Handle VIA received:        | yes +                |              | Handle VIA             | rport        | yes +                |            |                     |
|                                              | Insert VIA received:        | yes 💌                |              | Insert VIA r           | port:        | yes •                |            |                     |
|                                              | Substitute VIA Addr:        | no 💌                 |              | Send Resp<br>Port      | To Src       | no 💌                 |            |                     |
|                                              | STUN Enable:                | yes 💌                |              | STUN Test              | Enable:      | ives -               |            |                     |
|                                              | STUN Server:                | STUN Server - TLI    |              | EXT IP:                |              |                      |            |                     |
|                                              | EXT RTP Port Min:           |                      |              | NAT Keep .             | aive intvi:  | 115                  |            | -                   |
|                                              |                             |                      |              |                        |              |                      |            | CISCO SYSTEMS       |
|                                              |                             | Save Se              | ettings      | Canc                   | el Setting   | js 🛛                 |            | مينالليبييناليب     |

### Parametri Line

Eseguite un click sulla voce "Line 1" e inserite i valori come mostrato nella figura di seguito riportata.

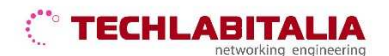

| Div. :       | Descrizione - Tipologia Apparati o servizi | Data / rev.     | Uso      |
|--------------|--------------------------------------------|-----------------|----------|
| Area Tecnica | Manuale configurazione - ATA Linksys PAP2  | 11-07-2011 / 01 | Pubblico |

| LINKSYS<br>A Division of Cisco Systems, Inc. |                            |                |                              |               | Firmware Version: 3.1.10(LSo) |
|----------------------------------------------|----------------------------|----------------|------------------------------|---------------|-------------------------------|
|                                              | -                          | Phone Adapte   | r with 2 Ports for Voice-Ove | r-IP          | PAP2                          |
| Voice                                        | Info System SI             | P Provisioning | Regional Line 1 Line 2       | User 1 User 2 |                               |
|                                              |                            | Advanced       | View (switch to basic view)  |               | <u>User Login</u>             |
| Streaming Audio Server                       | Line Enable:               | yes 🔹          |                              |               |                               |
| (010)                                        | SAS Enable:                | no 💌           | SAS DLG Refresh              | 30            |                               |
|                                              | SAS Inbound RTP<br>Sink:   |                |                              |               |                               |
| NAT Settings                                 |                            |                |                              |               |                               |
|                                              | NAT Mapping Enable:        | yes 💌          | NAT Keep Alive<br>Enable:    | yes 💌         |                               |
|                                              | NAT Keep Alive Msg:        | \$NOTIFY       | NAT Keep Alive Dest:         | \$PROXY       |                               |
| Network Settings                             |                            |                |                              |               |                               |
|                                              | SIP TOS/DiffServ<br>Value: | 0x68           | Network Jitter Level:        | medium 💽      |                               |
|                                              | RTP TOS/DiffServ           | 0xb8           | Jitter Buffer                | up and down 💌 |                               |
| SIP Settings                                 | V dius.                    |                | Aquatition                   |               |                               |
|                                              | SIP Port:                  | 5060           | SIP 100REL Enable:           | yes 🔹         |                               |
|                                              | EXT SIP Port:              | [              | Auth Resync-Reboot:          | yes 💌         |                               |
|                                              | SIP Proxy-Require:         |                | SIP Remote-Party-ID:         | yes 💌         |                               |
|                                              | SIP GUID:                  | no 💌           | SIP Debug Option:            | none          |                               |
|                                              | RTP Log Intvl:             | 0              | Restrict Source IP:          | no 💌          |                               |
|                                              | Referor Bye Delay:         | 4              | Delay:                       | 0             |                               |
|                                              | Referee Bye Delay:         | 0              | Refer-To Target<br>Contact:  | no 💌          |                               |
|                                              | Sticky 183:                | no 💌           |                              |               |                               |

**NOTA:** L'account SIP è l'iscrizione registrata su un server VOIP che consente l'accesso ai servizi VoIP offerti dal server stesso. Esso è composto da **Username**, coincidente con il numero telefonico a Voi assegnato e **Password** (codice di accesso segreto) mediante i quali potete accedere ai servizi telefonici del provider VOIP.

| Call Feature Settings                                                                                          |                                  |                  |                                         |                 |
|----------------------------------------------------------------------------------------------------|----------------------------------|------------------|-----------------------------------------|-----------------|
|                                                                                                    | Blind Attn-Xfer Enable           | no 🕶             | MOH Server:                             | 1               |
|                                                                                                    | Xfer When Hangup                 |                  | Conference Bridge                       |                 |
|                                                                                                    | Conf:<br>Conference Bridge       |                  | URL:                                    | J               |
|                                                                                                    | Ports:                           | 3 -              |                                         |                 |
| oxy and Registration                                                                                           |                                  |                  |                                         |                 |
|                                                                                                    | Proxy:                           | Proxy TLI        | Use Outbound Proxy:                     | no 👻            |
|                                                                                                    | Outhound Provv:                  |                  | Use OB Proxy In                         | 20 -            |
|                                                                                                    | Devident Hoxy.                   |                  | Dialog:                                 |                 |
|                                                                                                    | Register:                        |                  | Make Call Without Reg                   |                 |
|                                                                                                    | Register Expires:                | 300              | Ans call without Reg.                   | yes 📶           |
|                                                                                                    | USE DINS SRV:                    |                  | DNS SKV Auto Prefix<br>Provy Redundency |                 |
|                                                                                                    | Proxy Fallback Intyl:            | 3600             | Method                                  | Normal 💌        |
|                                                                                                    | Voice Mail Server:               |                  | Mailbox Subscribe                       |                 |
| ubeerikor loformation                                                                                          | Cheve Associated in Provide Con- |                  | Expres.                                 |                 |
| and a second and a second and a second a second a second a second a second a second a second a second a second |                                  | 11               |                                         | Numero Volo TLL |
|                                                                                                    | Display Name:                    | Numero Volp I LI | User ID:                                |                 |
|                                                                                                    | Password:                        | Pass. Voip TLI   | Use Auth ID:                            | l hes 🔺         |
|                                                                                                    | Auth ID:                         | Numero Voip TLI  |                                         | -               |
|                                                                                                    | Mini Certificate:                |                  |                                         | _               |
|                                                                                                    | SRTP Private Key:                | 1                |                                         |                 |
| pplementary Service                                                                                            |                                  |                  |                                         |                 |
| Subscription                                                                                                   | Call Waiting Serv:               | no -             | Block CID Serv:                         |                 |
|                                                                                                    | Block ANC Serv.                  | Ves -            | Dist Ring Serv:                         | Ves -           |
|                                                                                                    | Cfwd All Serv:                   | no 💌             | Cfwd Busy Serv:                         | no 💌            |
|                                                                                                    | Cfwd No Ans Serv:                | no 📼             | Cfwd Sel Serv:                          | no 🔹            |
|                                                                                                    | Cfwd Last Serv:                  | no 👻             | Block Last Serv:                        | no 💌            |
|                                                                                                    | Accept Last Serv:                | yes -            | DND Serv:                               | no 💌            |
|                                                                                                    | CID Serv:                        | yes 💌            | OVVCID Serv:                            | yes 💌           |
|                                                                                                    | Call Return Serv:                | yes 🛥            | Call Back Serv:                         | no 💌            |
|                                                                                                    | Three Way Call Serv:             | no 🖵             | Three Way Conf Serv                     | no 🖃            |
|                                                                                                    | Attn Transfer Serv:              | no 🔻             | Unattn Transfer Serv:                   | no 💌            |
|                                                                                                    | MM Serv:                         | no 💌             | VMM Serv:                               | yes 💌           |
|                                                                                                    | Speed Dial Serv:                 | yes 💌            | Secure Call Serv:                       | no 💌            |
|                                                                                                    | Referral Serv.                   | no 🛨             | Feature Dial Serv:                      | no 💌            |
|                                                                                                    | Service<br>Appouncement Serv     | no 💌             |                                         |                 |

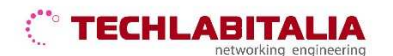

| Div. :       | Descrizione - Tipologia Apparati o servizi | Data / rev.     | Uso      |
|--------------|--------------------------------------------|-----------------|----------|
| Area Tecnica | Manuale configurazione - ATA Linksys PAP2  | 11-07-2011 / 01 | Pubblico |

|                  | RTP Port Min:               | 13456             | RTP Port Max:               | 16482           |          |
|------------------|-----------------------------|-------------------|-----------------------------|-----------------|----------|
|                  | RTP Packet Size:            | 0.030             | Max RTP ICMP Err:           | 0               |          |
|                  | RTCP Tx Interval:           | 0                 | No UDP Checksum:            | no 💌            |          |
|                  | Stats in BYE:               | no 💌              |                             |                 |          |
| DP Payload Types |                             |                   |                             |                 |          |
|                  | NSE Dynamic Payload:        | 100               | AVT Dynamic Payload         | 101             |          |
|                  | INFOREQ Dynamic             |                   | G726r16 Dynamic             | 98              |          |
|                  | Payload:<br>G726r24 Dynamic |                   | Payload:<br>G726r32 Dynamic |                 |          |
|                  | Payload:                    | 97                | Payload:                    | 2               |          |
|                  | G726r40 Dynamic<br>Pavload: | 96                | G729b Dynamic<br>Pavload    | 99              |          |
|                  | NSE Codec Name:             | NSE               | AVT Codec Name:             | telephone-event |          |
|                  | G711u Codec Name:           | РСМИ              | G711a Codec Name:           | PCMA            |          |
|                  | G726r16 Codec Name:         | G726-16           | G726r24 Codec Name          | G726-24         |          |
|                  | G726r32 Codec Name:         | G726-32           | G726r40 Codec Name          | G726-40         |          |
|                  | G729a Codec Name:           | G729a             | G729b Codec Name:           | G729ab          |          |
|                  | G723 Codec Name:            | G723              |                             | ×               |          |
| pport Parameters |                             |                   |                             |                 |          |
|                  | Handle VIA received:        | yes +             | Handle VIA rport            | yes 🔻           |          |
|                  | Insert VIA received:        | yes •             | Insert VIA rport:           | yes •           |          |
|                  | Substitute VIA Addr:        | no 💌              | Send Resp To Src            | no 🗾            |          |
|                  | STUN Enable:                | yes •             | STUN Test Enable:           | 123 -           |          |
|                  | STUN Server:                | STUN Server - TLI | EXT IP:                     |                 |          |
|                  | EXT RTP Port Min:           |                   | NAT Keep Alive Intvit       | 15              |          |
|                  |                             |                   |                             |                 | Canal of |

| Audio Configuration                |                          |                                 |                            |            |                     |
|------------------------------------|--------------------------|---------------------------------|----------------------------|------------|---------------------|
|                                    | Preferred Codec:         | G711a 💌                         | Silence Supp Enable:       | no 💌       |                     |
|                                    | Use Pref Codec Only:     | no 💌                            | Silence Threshold:         | medium 💌   |                     |
|                                    | G729a Enable:            | yes 💌                           | Echo Canc Enable:          | yes 💌      |                     |
|                                    | G723 Enable:             | yes 💌                           | Echo Canc Adapt<br>Enable: | yes 💌      |                     |
|                                    | G726-16 Enable:          | yes 💌                           | Echo Supp Enable:          | yes 💌      |                     |
|                                    | G726-24 Enable:          | yes 🔻                           | FAX CED Detect<br>Enable:  | yes 💌      |                     |
|                                    | G726-32 Enable:          | yes 🔻                           | FAX CNG Detect<br>Enable:  | yes 🔽      |                     |
|                                    | G726-40 Enable:          | yes 🗸                           | FAX Passthru Codec:        | G711a 👻    |                     |
|                                    | FAX Codec<br>Symmetric:  | yes 🔻                           | FAX Passthru Method:       | ReINVITE - |                     |
|                                    | DTMF Tx Method:          | InBand 💌                        | FAX Process NSE:           | yes 💌      |                     |
|                                    | Hook Flash Tx Method     | None 💌                          | FAX Disable ECAN:          | yes 💌      |                     |
|                                    | Release Unused<br>Codec: | yes 💌                           |                            |            |                     |
| Dial Plan                          |                          |                                 |                            |            |                     |
|                                    | Dial Plan:               | (*xx 00 11[2358]S0 0[1-9]xxxxxx | x. 3[234689]xxxxxxxS0      | ī          |                     |
|                                    | Enable IP Dialing:       | no 🔻                            | Emergency Number:          |            |                     |
| FXS Port Polarity<br>Configuration | _                        |                                 |                            |            |                     |
|                                    | Idle Polarity:           | Forward 💌                       | Caller Conn Polarity:      | Forward 💌  |                     |
|                                    | Callee Conn Polarity:    | Forward 💌                       |                            |            |                     |
|                                    |                          |                                 |                            |            | CISCO SYSTEMS       |
|                                    |                          |                                 |                            |            | .dtdt.              |
|                                    |                          | Save Settings                   | Cancel Setting             | IS         | httillthaatillthfi® |

Al termine selezionate il pulsante "Save Settings" per salvare i dati di configurazione inseriti.